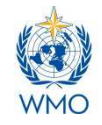

## Instructions for Submission of SWFDP Quarterly Progress Reports online through SWFDP Database

In order to monitor implementation of Severe Weather Forecasting Demonstration Project (SWFDP) and to evaluate each of the SWFDP Regional Subprojects against SWFDP goals, the NMHSs of participating countries of each SWFDP Regional Subprojects are required to submit Quarterly Progress Reports on regular basis. The SWFDP Quarterly Progress Reports are required to be submitted on-line through SWFDP database specifically designed using WMO's Country Profile Database (CPDB) web portal for this purpose and can be accessed at: <a href="https://www.wmo.int/cpdb/">https://www.wmo.int/cpdb/</a>

A progress report should contain information about the way the SWFDP is being implemented, such as the NWP/EPS products used in preparing severe weather forecasts and warnings, severe weather events observed, number of warnings issued during the reporting period, forecast verification data (e.g. probability of detection and false alarms etc.), dissemination channels, clients' or users' feedback etc.

## Accessing to the SWFDP database

The designated representatives or national SWFDP focal points (RSMT/ RTIT members) from the NMHSs involved in SWFDP Regional Subprojects can access to the SWFDP database through CPDB web portal (https://www.wmo.int/cpdb/) for submission and updating of their quarterly progress reports by using their eMail addresses (which they have provided to the SWFDP team at WMO

| WORLD METEOROLOGICAL ORGANIZATION                                                                                                    |                                                                                                    |  |
|----------------------------------------------------------------------------------------------------|----------------------------------------------------------------------------------------------------|--|
|                                                                                                    | $\frown$                                                                                                    |  |
|                                                                                                    |                                                                                                    |  |
|                                                                                                    |                                                                                                    |  |
| <ul> <li>Select a location:</li> </ul>                                                                                                    | <ul> <li>News</li> <li>Stratewary 200 October 2.7</li> </ul>                                                 |  |
| Welcome to the WMO Country Profile Database Portal                                                                                                    | includes the Mandaring of<br>Evaluation garatisensise for 2019                                               |  |
| In the parts' yes not assess WHO information adopt UND Members on a per soundry basis. You as                                                                                                    | a a list of accurace and the interact of v.0. It the CPOB new interaction of v.0. It the CPOB new            |  |
| left hand adde and you can oblect a country using the dropdown manu and the map. Reported Views<br>the dropdown merus                                                                                                    | are also available from Internation with<br>Inter-Vietnment with out of the<br>new WHO Customer Relationship |  |
| · ALL ·                                                                                                    | Hanapernent, This will allow<br>Mambers to charge context<br>related information union. A                    |  |
|                                                                                                    | circular letter will be sent inviting<br>Hembers to rominate spency<br>exercised. Enricely fease will be     |  |
| Province of the second of the                                                                                                    | the CHOB Food Paints and Plus                                                                                |  |
|                                                                                                    | adds on integrated publicities<br>to singlify datacollection from                                            |  |
|                                                                                                    | mentales, doew velocite<br>mentaring alf WES and WIGOII<br>and an enhanced projectia                         |  |
| Received and received and recei | database. There are also reveral<br>improvements in the regional<br>views.                                   |  |
|                                                                                                    | 16 Janes 2016: Versuse 2.0                                                                                   |  |
|                                                                                                    | of WHO Tertismica, a doplay of<br>the Regional Working Structure in                                          |  |
| and my ?                                                                                                    | View and enforced focal Ports.<br>The Commission foc Ammautest                                               |  |
| Click a country to show the country profile page (MMC pactament)                                                                                                    | and Apricational Meteorology were<br>also added.                                                             |  |
| Cick here for falleneer map                                                                                                    |                                                                                                    |  |
|                                                                                                    |                                                                                                    |  |

Secretariat) as usernames and entering their passwords which they have to set as explained below.

## Setting Passwords

First of all, the focal points are required to set their passwords. Clicking on 'login' on the first web screen, will open a new screen. A focal point is required to click on "forgot your password?" (at bottom left of the screen) to set his/her password. There is no need of selecting country name on the screen.

| (đ)         | WORLD METEOROLOGI<br>Weather • Climate • Water | CAL ORGANIZATION            |                    |                   | عربي | 中文 | Fr | Ru | Es   |
|-------------|------------------------------------------------|-----------------------------|--------------------|-------------------|------|----|----|----|------|
|             | COUNTRY                                        | PROFILE D                   | ATABAS             | E                 |      |    |    |    |      |
| Home        | Datasources Data At                            | oout Contact FAQ            |                    |                   |      |    |    | L  | ogin |
| iWmo        |                                                |                             |                    |                   |      |    |    |    |      |
|             |                                                |                             |                    |                   |      |    |    |    |      |
| Please      | e enter your user                              | name and passwo             | ord                |                   |      |    |    |    |      |
| Usernam     | e or Email                                     |                             |                    |                   |      |    |    |    |      |
| Password    |                                                |                             |                    |                   |      |    |    |    |      |
| Find User   | name For Country                               | select me                   |                    | 7                 |      |    |    |    |      |
|             |                                                | LOGIN                       |                    |                   |      |    |    |    |      |
| -           |                                                |                             |                    |                   |      |    |    |    |      |
|             |                                                |                             |                    |                   |      |    |    |    |      |
| forgot your | password? do not know you                      | r password? forgot your use | rname? receive you | initial password! |      |    |    |    |      |
|             |                                                |                             |                    |                   |      |    |    |    |      |

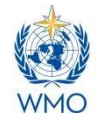

This will open another screen and the focal point will be asked to enter the username and a SPAM protection code which will be displayed on the screen. After entering his/her email address as username and the required SPAM protection code, the user can click on the "RESET PASSWORD" button.

|                         | WORLD METEOF<br>Weather • Climate •         | ی<br>Water                         | ック 中文 | Fr Ru Es |
|-------------------------|---------------------------------------------|------------------------------------|-------|----------|
|                         | COUNT                                       | RY PROFILE DATABASE                |       |          |
| lome                    | Datasources Da                              | ata Architecture About Contact FAQ |       | Logir    |
| Home                    | > Reset Passwor                             | d                                  |       |          |
|                         |                                             |                                    |       |          |
| Rese                    | et Lost Password                            | twahirwa_anthony@yahoo.com         |       |          |
|                         |                                             | 18ymv9                             |       |          |
| SPAM<br>Please<br>you s | protection.<br>e enter the code<br>ee above | 18ymv9                             |       |          |
|                         | RESET PASSWO                                | RD                                 |       |          |

Thereafter the user will receive an email containing a web link for resetting the password. After clicking on the provided web link, the user can reset and save the password.

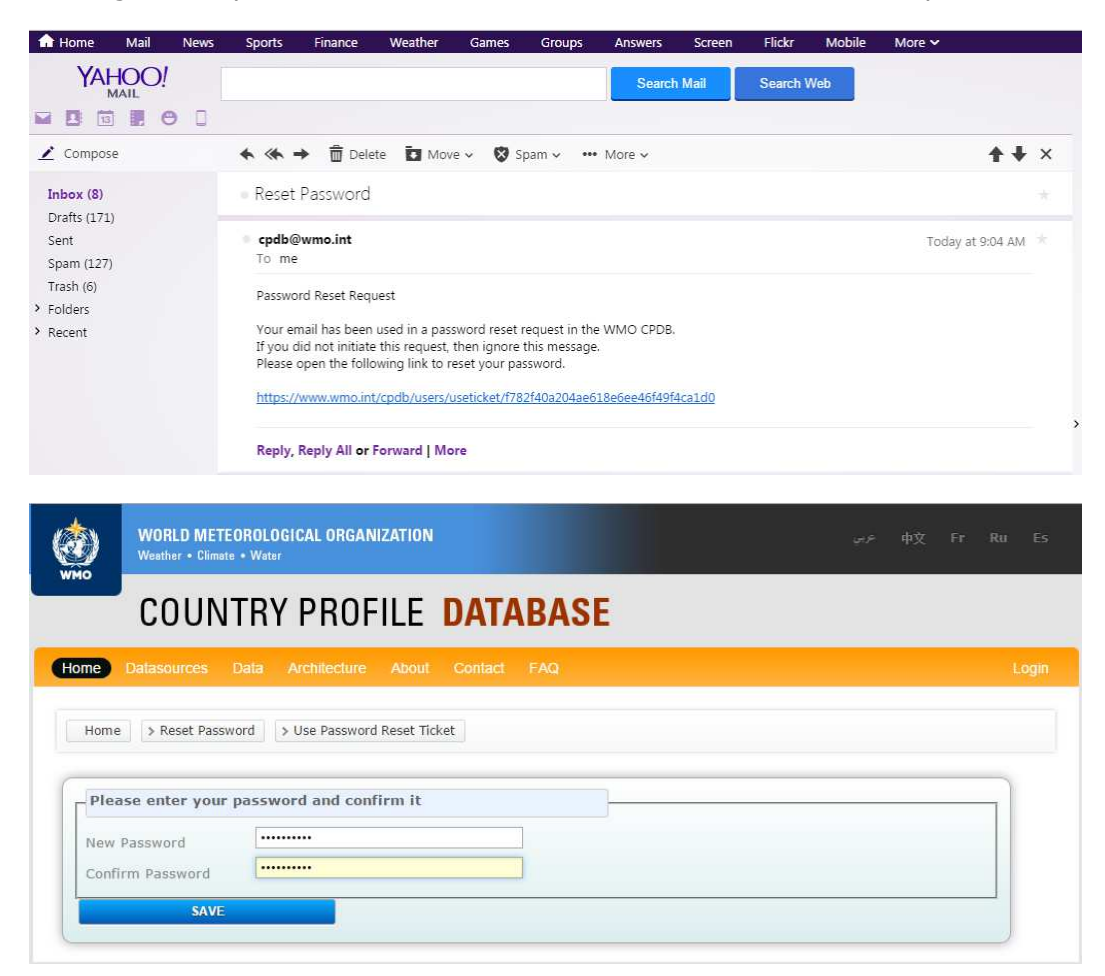

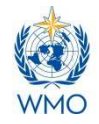

## Starting Submission of the SWFDP Quarterly Progress Report

1) Once a focal point is able to login at the CPDB web portal after entering his/her username (email address) and password, he/she has to click on "Severe Weather" which will take him/her to the first web screen of SWFDP database namely "Welcome to the SWFDP database". Now the he/she can select the period for which the progress report is to be submitted or updated. He/she can start reporting after clicking on the "Start Report".

|                          | ٢                                                                                            | WORLD METEOROLOGICAL ORGANIZATION<br>Weather • Climate • Water                                                                                                    | معنې ⊅¢ Fr Ru Es                                                                                                    |
|--------------------------|----------------------------------------------------------------------------------------------|----------------------------------------------------------------------------------------------------|----------------------------------------------------------------------------------------------------|
|                          | WMO                                                                                          | COUNTRY PROFILE DATABASE                                                                                                    |                                                                                                    |
|                          | Home                                                                                         | Datasources Data About Contact FAQ                                                                                                    | Wmo (BRB) Logout                                                                                                    |
|                          | Welcor                                                                                       | ne to iWmo                                                                                                    |                                                                                                    |
|                          | n IWmo<br>These sou<br>Severe<br>these sou<br>Catalogue                                      | vou can henage the data sources that have been enabled to be updated through the country profile dat<br>rces can bupdated directly in the CPDB portal.<br>Weather<br>irces are updated online using a separate process: PubS, CHy, CCL Experts, JCOMM, CBS, CIMO, CAS, G<br>indiversion of the country of the country of the country of the country profile data<br>irces are updated online using a separate process: PubS, CHy, CCL Experts, JCOMM, CBS, CIMO, CAS, G<br>indiversion of the country of the country of the count | Tabase.                                                                                                    |
| WORLD N<br>Weather + U   | METEOROLOGICA<br>Climate • Water                                                             | REARIZATION AND THE PROFILE DATABASE                                                                                                    | Ru Es                                                                                                    |
| Home Datasource          | s Data Abo                                                                                   | nut Contect FAQ IWmo (BR8)                                                                                                    | Logout                                                                                                    |
| Kee<br>an o<br>We<br>For | elcome t<br>opping the SWFDI<br>opptimal assistant<br>kindly ask you th<br>questions, please | O the SWFDP database P team up to date about the severe weather forecast situation in your country is crucial for te in SWFDP implementation. herefore to fill out the following forms. se contact the SWFDP team.                                                                                                    | After selecting the appropriate<br>quarterly period, click on 'Start<br>report' for reporting on various<br>elements |
|                          | Please choose ti<br>Reporting peric<br>01 Jan 2019 - :                                       | he period for which you want to report/update an existing report.<br>Id<br>31 Mar 2019 •<br>Start report                                                                                                    |                                                                                                    |

2) On the next screen "Severe events", the user is asked to indicate and select types of severe events observed during the reporting period and to provide some forecast verification data for each observed severe event (e.g. number of occurrences, probability of detection, false alarm rate etc.). By clicking on 'next' or 'back' buttons, the users can go to the next screen or return to the previous one.

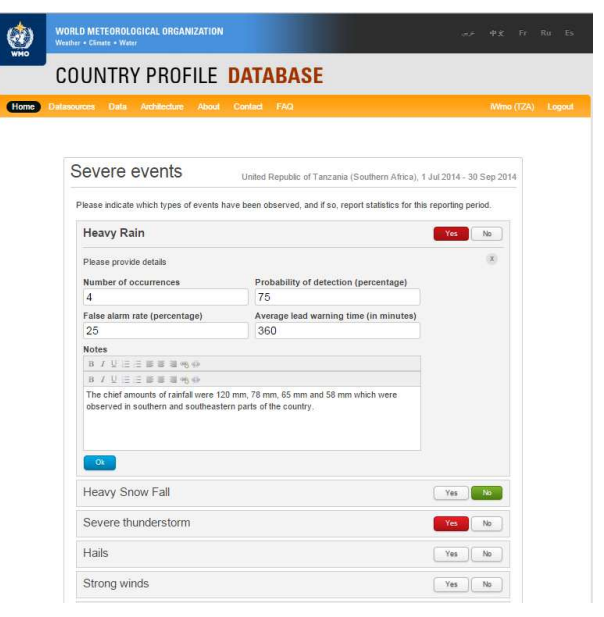

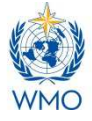

| COONTITT HOTILE DA                                                               | ТАВАЗЕ                        |                                         |  |  |  |
|----------------------------------------------------------------------------------|-------------------------------|-----------------------------------------|--|--|--|
| atasources Data Architecture About Cont                                          | ad FAQ                        | Wmo (T2/                                |  |  |  |
|                                                                                  |                               |                                         |  |  |  |
| Severe events United Republic of Tanzania (Southern Africa), 1 Jul 2014 - 30 Sep |                               |                                         |  |  |  |
| Please indicate which types of events have be                                    | en observed, and if so, repor | t statistics for this reporting period. |  |  |  |
| Heavy Rain                                                                       |                               | Yes No                                  |  |  |  |
| Heavy Snow Fall                                                                  |                               | Yes No                                  |  |  |  |
| Severe thunderstorm                                                              |                               | Yes No                                  |  |  |  |
| Hails                                                                            |                               | Yes                                     |  |  |  |
| Strong winds                                                                     |                               | Yes No                                  |  |  |  |
| Tornado                                                                          |                               | Yes No                                  |  |  |  |
| Flooding (flash flood , coastal inur                                             | ndation etc.)                 | Yes No                                  |  |  |  |
| Tropical cyclone (typhoon , hurric                                               | ane etc.)                     | Yes                                     |  |  |  |
| Storm surge                                                                      |                               | Yes                                     |  |  |  |
| High waves                                                                       |                               | Yes                                     |  |  |  |
| Dry spell                                                                        |                               | Yes                                     |  |  |  |
| Warm spell                                                                       |                               | Yes                                     |  |  |  |
| Cold spell                                                                       |                               | Yes No                                  |  |  |  |
| Frost                                                                            |                               | Yes                                     |  |  |  |

3) The next screen is "Reporting period highlights" which allows describing highlights of the reporting periods, for example: how much area is affected by the severe event? Coordination of the NMHS with the disaster management and civil protection authorities and media; How the forecasts and warnings were helpful in improving DRR activities?: How many people were evacuated and how many lives were saved?; and Whether there was any casualty or damage due to the severe event? etc.

| <b>@</b> | WORLD METEOROLOGICAL ORGANIZATION マチー中文 Fr. Ru Es<br>Weether + Climate + Water                                                                                                    |
|----------|----------------------------------------------------------------------------------------------------|
|          | COUNTRY PROFILE DATABASE                                                                                                    |
| Home     | Datasources Data Architecture About Contlact FAQ Wrmo (TZA) Logout                                                                                                    |
|          | Reporting period highlights       United Republic of Tanzania (Southern Africa),<br>1 Jul 2014 - 30 Sep 2014         Please describe this reporting period's highlights (in terms of severe weather), Leave blank if necessary.         B       U = = = = = m + + |
|          | The NMHS coordinated with the disaster management office and media for the dissemination of warnings to the public several hours before the occurrence of severe events                                                                                           |
|          | Back                                                                                                    |

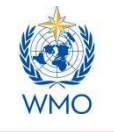

4) The next two screens 'Clients' and 'Clients feedback' allow the user to provide information about the types of clients (of the NMHSs ) who make use of the warnings and alerts issued by the NMHS and clients' feedback on usefulness of these alerts and warnings etc. New clients can be added as necessary.

| OUNTRY PROFILE DATABA                                                                                                    | SE                                                                                                    |                                                                                                    | New client                                                     |                         |
|----------------------------------------------------------------------------------------------------|----------------------------------------------------------------------------------------------------|----------------------------------------------------------------------------------------------------|----------------------------------------------------------------|-------------------------|
| sources Data Architecture About Contact FAQ                                                                                                    |                                                                                                    | Mimo (TZA) Logoul                                                                                                    | Name<br>Type                                                   | General Public          |
| Clients United Republic                                                                                                    | c of Tanzania (Southern Africa), 1 Jul 2014 - 30                                                                                                    | Sep 2014                                                                                                    | Rationale                                                      | B / 및 Ξ Ξ 플 플 플 팩       |
| Please update the list of clients using the warning products                                                                                                    |                                                                                                    |                                                                                                    |                                                                |                         |
| Disaster Management Office Government Orga                                                                                                    | Inization Ren                                                                                                    | 10Ve                                                                                                    |                                                                | Add Cancel              |
| National TV Television Station                                                                                                    | Rer                                                                                                    | tove                                                                                                    |                                                                | Gander                  |
| Add client                                                                                                    |                                                                                                    |                                                                                                    |                                                                |                         |
|                                                                                                    | _                                                                                                    |                                                                                                    |                                                                |                         |
| Doux                                                                                                    |                                                                                                    | NOAL .                                                                                                    |                                                                |                         |
|                                                                                                    |                                                                                                    |                                                                                                    |                                                                |                         |
|                                                                                                    |                                                                                                    |                                                                                                    |                                                                |                         |
|                                                                                                    |                                                                                                    |                                                                                                    |                                                                |                         |
| (4)                                                                                                    | WORLD METEOROLOGICAL ORGANIZATION                                                                                                    |                                                                                                    | νιε ψχ F                                                       | Fr Ru Es                |
| (internet internet in | WORLD METEOROLOGICAL ORGANIZATION<br>Weether - Climate - Water                                                                                                    | AD AOF                                                                                                    | ्र <sub>म</sub> भंद्र F                                        | Fr Ru Es                |
| WNO                                                                                                    | WORLD METEOROLOGICAL ORGANIZATION<br>Worldw - Gimet - Wear<br>COUNTRY PROFILE DAT                                                                                                    | ABASE                                                                                                    |                                                                | ir Ru Eb                |
| tione 1                                                                                                    | World METEOROLOGICAL ORGANIZATION<br>Worlder • Growte • Weter<br>COUNTRY PROFILE DAT<br>aleasources Deta Architecture About Conta                                                                                                    | ABASE                                                                                                    | we '∳r≩ F<br>Mino(12                                           | ir Ru Es<br>20) Logovi  |
| (Wild Winds )                                                                                                    | WORLD METEOROLOGICAL ORGANIZATION<br>World + Canate + Wert<br>COUNTRY PROFILE DAT<br>alexonarces Data Architecture About Conta                                                                                                    | TABASE<br>8 PAG                                                                                                    | ع ۹۲ میں میں Res F                                             | ir Ru Eš                |
| UNIC UNIC                                                                                                    | WORLD METEOROLOGICAL ORGANIZATION<br>World + Const + West<br>COUNTRY PROFILE DAT<br>almoorces Dats Andrikedurs About Conta<br>Client feedback                                                                                                    | ABASE<br>1 PAO<br>Pd Republic of Tanzania (Southern Afri                                                                              | سی †± ۲<br>Mine (17<br>ده), 1 Jul 2014 - 30 Sep 2014           | Fr Ru Es<br>ZA) Logant  |
| tione 1                                                                                                    | WORLD METEOROLOGICAL ORGANIZATION<br>World + Count + Wear<br>COUNTRY PROFILE DAT<br>alexocores Dets Architecture About Conten<br>Client feedback Units<br>Please mention any client feedback on weather                                                                                                    | ABASE<br>a 1940<br>rd Republic of Tanzania (Southern Afri<br>varnings issued during this reporting pr                                 | ・ 中主 F<br>Mine (ひ<br>ca), 1 Jul 2014 - 30 Sep 2014<br>arrind.  | r Ru Es                 |
| Hone 1                                                                                                    | WORLD METEOROLOGICAL ORGANIZATION<br>World + Carele + Water<br>COUNTRY PROFILE DAT<br>alexacores Data Architecture About Corela<br>Client feedback und<br>Please mention any client feedback on weather<br>Within the text, please refer to the following point                                                                                                    | ABASE<br>PAC<br>ed Republic of Tanzania (Southern Afri<br>varnings issued during this reporting pr<br>s:                              | ス 中文 F<br>Mine (D<br>ca), 1 Jul 2014 - 30 Sep 2014<br>triðd.   | rr Ru Es<br>224) Lagant |
| Hone 1                                                                                                    | WORLD METEOROLOGICAL ORGANIZATION<br>World + Canale + Water<br>COUNTRY PROFILE DAT<br>alexance: Date Architecture: About Confer<br>Client feedback Unit<br>Please mention any client feedback on weather<br>Within the text, please refer to the following point<br>- House of the mention any<br>Please of the mention any<br>Within the text, please refer to the following point<br>- House of the mention any<br>- Effective of the mention any<br>- Effective of the mention any                                                                                                    | ABASE<br>A PAC<br>ad Republic of Tanzania (Southern Afri<br>warnings issued during this reporting po<br>s:                            | (Mino (7<br>Mino (7<br>sa), 1 Jul 2014 - 30 Sep 2014<br>srind. | rr Ru Es.<br>ZA) Lagont |
| Hone 1                                                                                                    | WORLD METEOROLOGICAL ORGANIZATION<br>World + Canate + Wear<br>COUNTRY PROFILE DAT<br>alexance Data Antidectar About Conta<br>Client feedback Unit<br>Please mention any client feedback on weather<br>Within the text, please refer to the following point<br>- How the warning was used<br>- How the warning was used<br>- How the warn | ABASE<br>A PAC<br>ad Republic of Tanzania (Southern Afri<br>warnings issued during this reporting particular<br>s:<br>apartization    | → +£ F<br>Withe (72<br>ca), 1 Jul 2014 - 30 Sep 2014<br>rrind. | rr Ru Es.<br>ZA) Lagont |
| Hone 1                                                                                                    | Client feedback         Unit           Please mention any client feedback on weather         Unit           Please mention any client feedback on weather         Unit           Please mention any client feedback on weather         Unit           Please mention any client feedback on weather         Unit           Unit         Description of the starting of the starting of the sta                                                                                                    | ABASE<br>A PAC<br>A Republic of Tanzania (Southern Afri<br>varnings issued during this reporting pri<br>s:<br>ganization              | → +± F<br>Whe (12<br>ca), 1 Jul 2014 - 30 Sep 2014<br>rriod.   | Tr Ru Es.               |
| Hone 1                                                                                                    | World METEOROLOGICAL ORGANIZATION         Worlds + Count + Wear         COUNTRY PROFILE DAT         alexonors       Data         alexonors       Data         Andreiden       About         Client feedback       Unit         Please mention any client feedback on weather       While the text, please refer to the following point         - Hordy heres of the warning       Effectiveness of the warning         Disaster Management Office - Government O       B / U □ □ □ □ □ □ □ □ □ □ □ □ □ □ □ □         Image: Disaster Management Office - Government O       B / U □ □ □ □ □ □ □ □ □ □ □ □                                                                                                    | ABASE<br>A PAC<br>A Republic of Tanzania (Southern Afri<br>varnings issued during this reporting pri<br>s:<br>ganization              | → + + F<br>Wme (1<br>za), 1 Jul 2014 - 30 Sep 2014<br>rriod.   | Tr Ru Es.               |
| UND UND                                                                                                    | WORLD METEOROLOGICAL ORGANIZATION         Weeklar + Count + Wear         COUNTRY PROFILE DAT         alexacore       Data         alexacore       Data         alexacore       Data         Advance       Andrefeet         Please mention any client feedback on weather       Unit         Please mention any client feedback on weather       Within the text, please refer to the following point         • How thereas of the warning       Effectiveness of the warning         • Effectiveness of the warning       Disaster Management Office - Government O         B / U □ □ □ □ □ □ □ □ □ □ □ 0 ⊕ 0       Mational TV - Television Station                                                                                                    | ABASE<br>PAC<br>A Republic of Tanzania (Southern Afri<br>varnings issued during this reporting pri<br>s:<br>ganization                | → + + F<br>Wme (12<br>za), 1 Jul 2014 - 30 Sep 2014<br>arriod. | Tr Ru Es                |
| tone 1                                                                                                    | Worker + Count + Werr         COUNTRY PROFILE         Manual - Count + Werr         Manual - Count + Werr         Manual - Count + Werr         Manual - Count + Werr         Manual - Count + Werr         Manual - Count + Werr         Manual - Count + Werr         Manual - Count + Werr         Manual - Count + Werr         Manual - Count + Werr         Manual - Count + Werr         Other - Count + Werr         Unit         Please mention any clent feedback on weather         Within the text, please refer to the following point         - Hord Neuraing variance         - Hord Neuraing variance         - Effectiveness of the warning         Disaster Management Office - Government O         B / U = = #####@         National TV - Television Station         B / U = = #####@                                                                                                    | TABASE<br>TABASE<br>1 1740<br>rd Republic of Tarzania (Southern Afri<br>warnings issued during this reporting pri<br>s:<br>ganization |                                                                | Tr Ru Es                |

5) The next screen 'Desired products' is meant for the NMHS to request for any additional products(s) if needed from the Global and/or Regional Centre(s). If such request is to be made by the NMHS, the name(s) of the required product(s) and type of Centre (Global or Regional) need to be mentioned.

| ٢    | WORLD METEOROLOGICAL ORGANIZATION<br>Weather - Climate - Water                                                                                                    |                                                                                                    |   |
|------|----------------------------------------------------------------------------------------------------|----------------------------------------------------------------------------------------------------|---|
| WMO  | COUNTRY PROFILE DATABASE                                                                                                    | Add product                                                                                                    | x |
| Home | Datassources         Data         Architecture         About         Contact         FAQ           Desired products         United Republic of Tanzania (Southern Africa           If your organization has a demand for forecast products that are not yet available, please one).         Add product | Whene (TZA)     Logend       a), 1 Jul 2014 - 30 Sep 2014     What is the name of the product you require, and who should provide it? Please describe what the product should offer.       a), 1 Jul 2014 - 30 Sep 2014     Centre Type       enter them here (one by     Global       Add     Cancel |   |
|      | Back                                                                                                    | Next                                                                                                    |   |

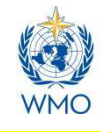

6) On the next screen 'Forecast Period & Area', information about the area and the period for which NHMS is responsible to issue forecasts need to be provided. Any changes in the area of responsibility or forecast period can be reported if so needed.

| Forecast Period                              | & Area                                               | United Republic of Tar          | izania (Southern Africa),<br>I Jul 2014 - 30 Sep 2014 |
|----------------------------------------------|------------------------------------------------------|---------------------------------|-------------------------------------------------------|
| Please specify the area and period           | d for which your NHMS is                             | responsible and explain any cha | inges, if necessary.                                  |
| Forecast area of responsibility              | km <sup>2</sup>                                      |                                 |                                                       |
| Rationale<br>(for changes if there were any) | 0/1/10/2018/2018                                     |                                 |                                                       |
|                                              |                                                      |                                 |                                                       |
|                                              |                                                      |                                 |                                                       |
| Forecast period                              | hours                                                |                                 |                                                       |
| Rationale<br>(for changes if there were any) | $n \not \in \exists \exists \exists \exists \exists$ | 网络                              |                                                       |
|                                              |                                                      |                                 |                                                       |

7) On the next screen 'Dissemination channels', the list of channels used by the NMHS for dissemination of severe weather warnings and alerts to the stakeholders and users, can be updated. The information about new dissemination channel can be added by clicking on 'Add new channel'.

|      | WORLD METEOROLOGICAL ORGANIZA<br>Weather • Climate • Water                            | TION                                                                                                    | ्र∉ †∛x Fr Ru Es                                                     |
|------|---------------------------------------------------------------------------------------|----------------------------------------------------------------------------------------------------|----------------------------------------------------------------------|
|      | COUNTRY PROFIL                                                                        | E DATABASE                                                                                                    |                                                                      |
| Home | Datasources Data Archilecture A                                                       | bout Contact FAQ                                                                                                    | iWmo (TZA) Logoul                                                    |
|      | Dissemination ch<br>Please update the list of dissemin<br>National TV (Television Cha | annels United Republic<br>ation channels.                                                                                                    | of Tanzania (Southern Africa),<br>1 Jul 2014 - 30 Sep 2014<br>Remove |
|      | National Radio (Radio) Add new channel Back                                           | New dissemination channel Please provide the channel's name and type, and explain why i was included. Name Type Radio Vebsite SMS Rationale Radio Radio Cannel Newspaper Weather Radio | Remove<br>it<br>Next                                                 |

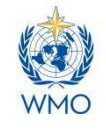

8) The next screen 'Observing Systems' in meant to provide information on various types of observing systems maintained in a member country, for example: Surface and PILOT stations, AWS network, Agromet stations etc.

| ٢    | WURLD METEOROLOGICAL ORGANIZATION<br>Vesative - Eleviso - Weter    | un ter bi bi           |
|------|--------------------------------------------------------------------|------------------------|
| WHO  | COUNTRY PROFILE DATABASE                                           |                        |
| Home | Dalassources Data Architecture About Contact FAG                   | IVVmo (72/v) Lagout    |
|      |                                                                    |                        |
|      | Observing systems United Republic of Tanzaria (Southern Attica), 1 | Jul 2014 - 30 Sep 2014 |
|      | Please provide statistics pertype of observing system.             |                        |
|      | Basic Synoptic Network surface station (SYNOP)                     | Daar )                 |
|      | systems                                                            |                        |
|      | Comments on changes                                                |                        |
|      |                                                                    |                        |
|      | Deel                                                               |                        |
|      |                                                                    |                        |
|      | Basic Synoptic Network upper-air station (PILOT)                   | Elton                  |
|      | Basic Climatological Network station (CLIMA1)                      | Liberry .              |
|      | Agrometeorological stations network.                               | Elaun                  |
|      | Automatic weather stations (AWS) network                           | (Stem                  |
|      | Ozone observation stations                                         | Show                   |
|      | Radar observation stations                                         | (20am)                 |
|      | Satellite observation stations                                     | ()                     |
|      | Hydrological observation stations                                  | 12 Silvan              |
|      | Sea observation stations                                           | _ Shun                 |
|      | Back                                                               | Next                   |
|      |                                                                    |                        |

- 9) The next screen 'Workshops' allows to provide information about workshop(s) that may be
- organized by the NMHS for the forecasters and/or stakeholders and users during the reporting period. Clicking on 'Add workshop' button will pop up a new small screen to provide details of a workshop including its title and duration, number and types of the participants and summary of the outcomes of the workshop.

| 1    | WORLD METEOROLOGICAL ORGANIZATION<br>Weather + Climate - Water                     | Add worksh               | ор                                                                                                    | x |
|------|------------------------------------------------------------------------------------|--------------------------|----------------------------------------------------------------------------------------------------|---|
| WMO  | COUNTRY PROFILE DATABASE                                                           | Title<br>Start date      |                                                                                                    |   |
| Home | Datasources Data Architecture About Contact FAQ                                    | Duration<br>Participants | days Forecasters General public TV. Journalists                                                       |   |
|      | Workshops United Republic of Tanz                                                  |                          | Radio Journalists Newspapers Journalists Emergency Managers Civil Protection Agency Civil authorities |   |
|      | Please list all the workshops organized during this reporting period. Add workshop | Summary                  | School officials<br>B / U Ξ Ξ S S S S 05 00                                                           |   |
|      | Back                                                                               |                          |                                                                                                    |   |

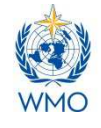

10) The next screen 'Products usage' is meant to provide information about the global and regional products used by the NMHS in making severe weather forecasts and issuing warnings to the users. The names of the providing centres and the products used can be selected from the list of products available on the screen.

| COUNTRY PROFILE DATABASE                                                                                                | Please check the products you used. Click the name of the providing centre to reveal a list of products offere<br>that centre.                            |
|----------------------------------------------------------------------------------------------------|----------------------------------------------------------------------------------------------------|
| stasources Data Architecture About Contact FAQ                                                                          | IzA) Lagout<br>Global                                                                                                    |
|                                                                                                    | o CMA                                                                                                    |
| Products usage United Republic of Tanzania (Southern Africa), 1 Jul 2014 -                                              | • ECMWF                                                                                                    |
| Please check the products you used. Click the name of the providing centre to reveal a list of products<br>that centre. | o IMD                                                                                                    |
| Global                                                                                                    | o JMA                                                                                                    |
| • CMA                                                                                                    | o KMA                                                                                                    |
| o ECMWF                                                                                                    | o NCEP                                                                                                    |
| o IMD                                                                                                    | ● UKMO                                                                                                    |
| o JMA                                                                                                    | U surface wind streamlines , speed and direction                                                                                                    |
| o KMA                                                                                                    | I mean sea level pressure (MSLP)                                                                                                    |
|                                                                                                    | III suitace temperature                                                                                                    |
| 0 NCEP                                                                                                    | surface relative humidity (RH)                                                                                                    |
| o UKMO                                                                                                    | Instanteneous precipitation     Regional                                                                                                    |
|                                                                                                    | O RFSC Dar es Salaam                                                                                                    |
| Regional                                                                                                    | Guidance for the NMHSs for short-arge (1-2 days) severe weather forecasting     Guidance for the NMHSs for medium-range (3-5 days) severe weather outlook |
| @ RFSC Dar es Salaam                                                                                                    | D maximum temperature ULI LAM (Lake Victoria) accomulated precipitation 6-hr                                                                              |
|                                                                                                    | 925nPa geopotential height . \     UM LAM (Lake Victoria) accomulates precipitation 24hr     UM LAM (Lake Victoria) outpoing longwave radiation           |
| o RFSC Ha Noi                                                                                                    | B5CInPa geopotential height, 1 UM LAM (Lake Victoria) mean sea level pressure (MSLP)                                                                      |
| o RSMC Darwin                                                                                                    | 700hPa geopotential height 1     0 UK LAW (Lake Victoria) surface temperature (1.5 m)     0 UK LAW (Lake Victoria) surface wind (10 m)                    |
| a PSMC La Réunion                                                                                                    | SODIFPa geopotential height,      O UM LAM (Lake Victoria) 925hPa temperature                                                                             |
|                                                                                                    | 30UTP3 geoponential neight,      0 UN LAW (Lake Victoria) / Unreal emperature     0 UN LAW (Lake Victoria) StorPa wet bulo potential temperature          |
| o RSMC Nadi                                                                                                    | LOU-Fail geogenerical rengine ,     UM LAW (Lake Victora) 925/Pa humidity     1000-500/Pa thick ness                                                      |
| o RSMC Nairobi                                                                                                    | U 850hPa wet bulb potential ten U M LAM (Lake Victora) 850hPa wind                                                                                        |
| a DSMC New Dalki                                                                                                    | Diprobability of 6-hour accumula                                                                                                    |
| O RONG NEW DEINI                                                                                                    | C probability of 24-hour accumu TMA WRF (Lake Victoria) mean sea level pressure (MSLP)                                                                    |
| o RSMC Pretoria                                                                                                    | probability of 24-hour accumu     TMA WRF (Lake Votora) 3-hourly procipitation     TMA WRF (Lake Votora) 925/Pa humidity                                  |
| 0 RSMC Tokyo                                                                                                    | probability of 10-meter wind s; TMA WRF (Lake Viciona) 850Pa humiday                                                                                      |
|                                                                                                    | pr00a0bitty 0f 10-meter MinD 5     TAA WRF (Lake Motora) 700mPa humidity     EDD Networking for conscience     TAA WRF (Lake Motora) 850mPa Wind          |
| o RSMC Weilington                                                                                                    | southered granter for SOCIPE     TMA WRF (Lake Votora) 700Pa wind     TMA WRF (Lake Votora) 700Pa wind                                                    |
|                                                                                                    | spaghetti diagrams for isoline U TMA WAP (Lake Victora) soonPa who                                                                                        |
| National                                                                                                    | B spaghetti diagrams for winds-                                                                                                    |
|                                                                                                    | D thumbhalls of probability of precipitation in excess of threshold of 50mm6h at 6 hours intervals                                                        |
| Back                                                                                                    | a                                                                                                    |

11) The next screen 'Local forecasting tools', allows to provide information about the forecasting tools used by the NMHS. Clicking on 'Add new tool' will pop up a new small screen to provide input about the new forecasting tool including its name and description.

| WHO  |                                                                                                    | NE                                                                         | r      |              |                       |   |
|------|----------------------------------------------------------------------------------------------------|----------------------------------------------------------------------------|--------|--------------|-----------------------|---|
|      | COONTINI I NOTICE DATADAS                                                                                     |                                                                            |        | New local fo | recasting tool        | X |
| Home | Datasources Data Archilecture About Contact FAQ                                                               | iWmo (TZA)                                                                 | Logout | Name         |                       |   |
|      |                                                                                                    |                                                                            |        | Rationale    | 8 / ↓ ⊟ ∃ ≣ ≣ ≣ ■ ⊕ ⊕ |   |
|      | Local forecasting tools                                                                                       | United Republic of Tanzania (Southern Africa),<br>1 Jul 2014 - 30 Sep 2014 |        |              |                       |   |
|      | If you have implemented a new local forecasting tool, please a<br>remove any tools that are no longer in use. | add it and enter details in the pop-up window. Please                      |        | Description  | 8 / 以目目目前通過の分         |   |
|      | Add new tool                                                                                                  |                                                                            |        |              | 2                     |   |
|      | Back                                                                                                    | Next                                                                       |        |              | Add Cancel            |   |

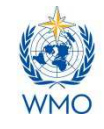

12) On the next screen 'Resources', information about the NMHS's budgetary and human resources (observers, forecasters etc.) can be updated if necessary.

| Resources                                                                                                    | United Republic of Tanzania (Southe                                                                                                    | rm Africa), 1 Jul 2014 - 30 Sep 2014                                               |
|----------------------------------------------------------------------------------------------------|----------------------------------------------------------------------------------------------------|------------------------------------------------------------------------------------|
| Internet for allows you to C<br>WMO is presented below<br>that you use your regular<br>If the reported values are<br>Annual Budget<br>Correct value | neck me mixmmakom me vrvMU haš oh ydur përsonnël,<br>vivih an option for corrections. Please provide correct<br>WMO contact to updatë the information in various WM<br>.correct, please leave blank.<br>Not available<br>(in US do | The current anormation field by values if necessary, and ensure<br>O publications. |
|                                                                                                    |                                                                                                    |                                                                                    |
| Number of forecasters<br>Correct value                                                                                                    | Not available                                                                                                    |                                                                                    |

13) The next screen 'Case Studies' allows to enter information about case studies carried out during the reporting period. Clicking on 'Add case study' will pop up a new small screen to provide input about case study including its title, description and key findings. Full text of case studies can be sent to the WMO Secretariat and the lead Regional Centre via eMail.

| 1    | WORLD METEOROLOGICAL ORGANIZATION<br>Weather • Climate • Water                                                                                              | ≠ Φr≭, Fr Ru Es                                                                                            | New case st               | tudy                |
|------|----------------------------------------------------------------------------------------------------|----------------------------------------------------------------------------------------------------|---------------------------|---------------------|
| WMO  | COUNTRY PROFILE DATABASE                                                                                                    |                                                                                                    | Case study title          | f                   |
| Home | Datasources Data Architecture About Contact FAQ                                                                                                    | Wmo (TZA) Logoul                                                                                           | Case study<br>description | в / Ц ∃∃≣≣≣∃%ф      |
|      | Case studies United Republic of Ta<br>Please enter information on case studies started during this perior<br>upon completion. Remove only in case of error. | anzania (Southern Africa), 1 Jul 2014 - 30 Sep 2014<br>xd, if any. Please update the existing case studies | Key findings              | B / 보 드 드 프 프 프 에 � |
|      | Add case study<br>Back                                                                                                    | Ned                                                                                                    |                           | Add Cancel          |

- 14) The next screen on 'Related project' facilitates the user to provide information about other
  - on-going project(s) at NMHS that may be relevant for SWFDP to develop synergies and linkages. Clicking on 'Add project' will pop up a small screen to provide input for any on-going project including its name, purpose, source of funding, and initiation year etc.

| Name                            |                 |  |
|---------------------------------|-----------------|--|
| Purpose                         | 8 / U ∃∃≣≣≣≋∎%⊕ |  |
| Source of funding               |                 |  |
| Initiation year                 | 2014 🔻          |  |
| Termination year<br>(estimated) | 2014 🔻          |  |
| Termination year<br>(actual)    | 2014 ¥          |  |

| WORLD MI<br>Weather - Ca | mate • Water                                                                                                    |                                                                                                    |                                                                                                  |
|--------------------------|----------------------------------------------------------------------------------------------------|----------------------------------------------------------------------------------------------------|--------------------------------------------------------------------------------------------------|
| COU                      | NTRY PROFILE                                                                                                    | DATABASE                                                                                                    |                                                                                                  |
| Datasources              | Data Architecture About                                                                                                    | Contact FAQ                                                                                                    | iWmo (12/                                                                                        |
|                          |                                                                                                    |                                                                                                    |                                                                                                  |
| Rel                      | ated projects                                                                                                    | United Republic of Tanzania (Southern Afr                                                                                                    | rica), 1 Jul 2014 - 30 Sep 2014                                                                  |
| Pleas<br>are c           | e enter information on related pro<br>ompleted.                                                                                                    | jects started during this period, if any. Please re                                                                                                    | emove projects once they                                                                         |
|                          | Add project                                                                                                    |                                                                                                    |                                                                                                  |
| Ве                       | arte                                                                                                    |                                                                                                    |                                                                                                  |
|                          |                                                                                                    |                                                                                                    | Next                                                                                             |
|                          |                                                                                                    |                                                                                                    | Next                                                                                             |
|                          |                                                                                                    |                                                                                                    | Next                                                                                             |
|                          |                                                                                                    |                                                                                                    | Next                                                                                             |
| (*                       | WOALD METCOROLOGICAL OREANIZ                                                                                                    | NISA                                                                                                    | weat                                                                                             |
| ٩                        | Wold D Matters Corcal, OnCANY,<br>Wold of Company Water<br>COUNTRY PROFI                                                                                                    | urum<br>LE DATABASE                                                                                                    | Less +X. It for D                                                                                |
|                          | Well D MITCHIGGICIC ORGANIZ<br>Budie - Flave - Well<br>COUNTRY PROFI                                                                                                    | ntraw<br>LE DATABASE                                                                                                    | Article<br>arc - 4% - Fr - Fr - Co<br>array (10), Capacit                                        |
|                          | WebL 9 KT LIANS COCIA, ONCARD<br>WebL 9 KT LIANS COCIA, ONCARD<br>WIDE - COUNTRY PROFIL<br>COUNTRY PROFIL<br>COUNTRY PROFIL                                                                                                    | eran<br>LE DATABASE                                                                                                    | er er in in in                                                                                   |
|                          | Viela bit trans cords and and<br>index fame search and and<br>COUNTRY PROFI<br>Thank you!                                                                                                    | tran<br>E DATABASE<br>orient 100<br>Linked Republic of Tancensis (Southern Alfered, 1, 1/27                                                                                                    |                                                                                                  |
| Com.                     | Works out thank security out and the security of the security of the secu      | In Table  LE DATABASE  Weight Content Tables  Description  Description | Area<br>Area 10 In In<br>Area 1000 Lapor<br>1014 - 20 Sep 2014<br>you help a th<br>concert Prave |
|                          | Man bet constructed out out of the second out of the second out of | Trans  E DATABASE  Control Taylor  Control Taylor  Control Tay |                                                                                                  |